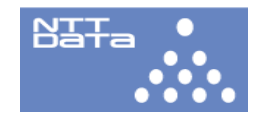

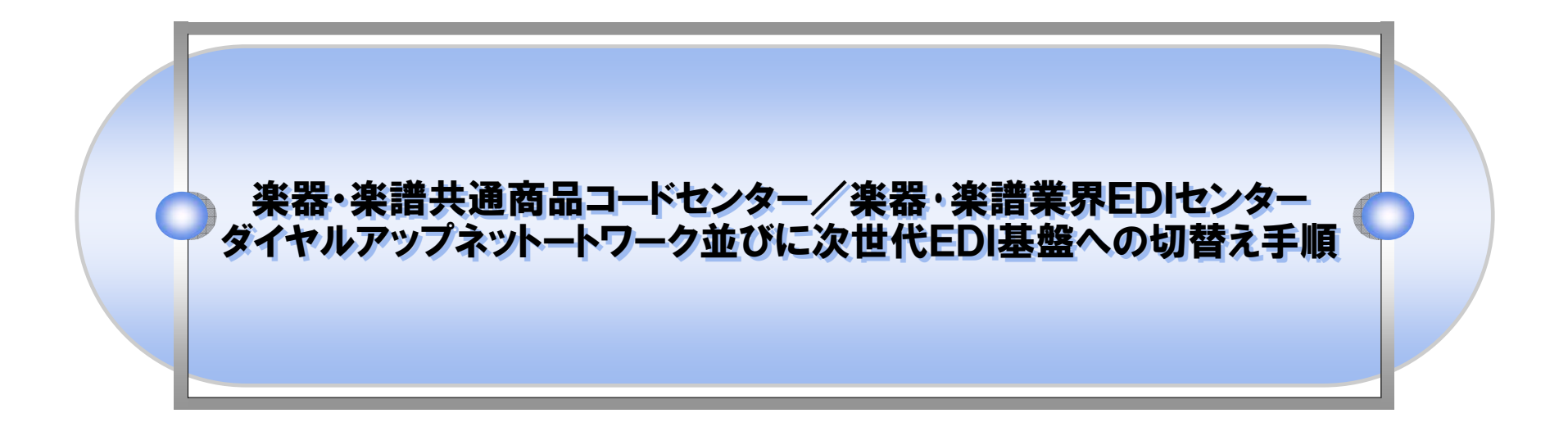

## 2009年12月 7日

## 株式会社NTTデータ

Copyright(C)2009 NTT DATA CORPORATION

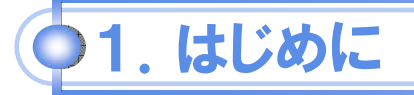

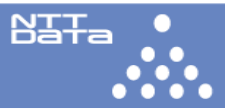

本手順書は楽器・楽譜共通商品コードセンター、楽器・楽譜業界EDIセンターのダイヤルアップネットワークの切替え 並びに楽器・楽譜業界EDIセンターの次世代基盤への切替えについて、その変更手順について記します。 尚、本手順はJFT/Liteをご利用の企業様を対象に記述されております。

# )1.新ダイヤルアップネットワークへの変更

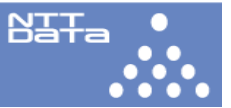

## 共通商品コードセンターの場合

### 本変更は共通商品コードセンターへ接続する場合のダイヤルアップネットワークに設定する電話番号を変更致します。

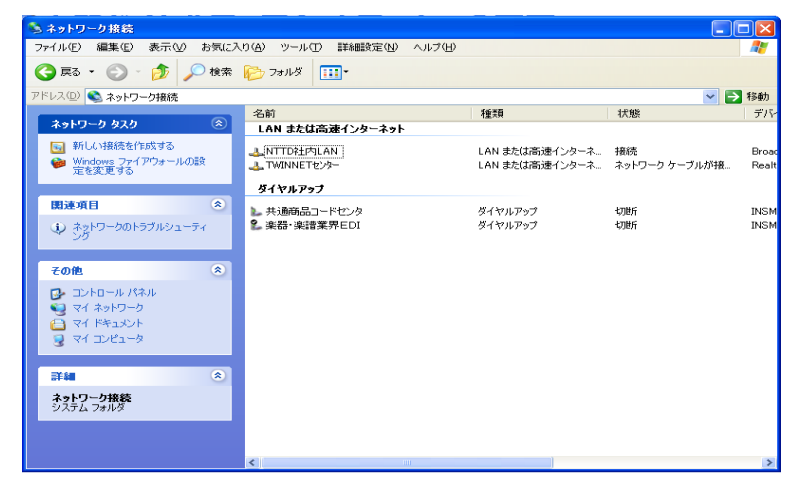

1.Windowsのスタートメニューから「マイネットワーク」→「ネットワーク接 続を表示する」を選択します。

2.「共通商品コード」を右クリックし「プロパティ」を選択します。

| ▶ 共通商品コードセンタのフロパティ          | ? 🛽                |
|-----------------------------|--------------------|
| 全般 オプション セキュリティ ネットワーク 詳細設定 | 1                  |
| 接続の方法                       |                    |
| 🥮 モデム - INSMATEV-7 (COM1)   |                    |
|                             | 構成(                |
| ←電話番号                       |                    |
| 市外局番(E): 電話番号(P):           |                    |
| 053-468-6040                | その他(N)             |
| 国番号/地域番号(G):                |                    |
|                             | ~                  |
| □ ダイヤル情報を使う(S)              | ダイヤル情報( <u>R</u> ) |
|                             |                    |
|                             |                    |
| ✓ 接続時に通知領域にアイコンを表示する(W)     |                    |
|                             |                    |
| ОК                          | キャンセル              |
|                             |                    |

#### 3.電話**番号**を

「0035-055-439」に変更し、OKボタンを押下します。

# )1.新ダイヤルアップネットワークへの変更

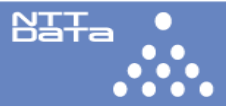

### EDIセンターの場合

### 本変更はEDIセンターへ接続する場合のダイヤルアップネットワークに設定する電話番号を変更致します。

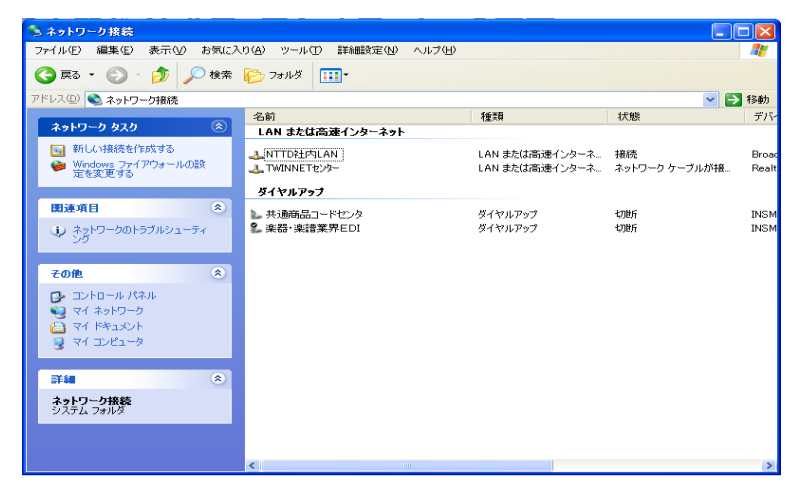

| 電話番号<br>市外局番(E): 電話番号(P):<br>□53-468-6040 その他(N)<br>国番号/地域番号(G): |                  |                          | <b>構成</b> (_)      |
|------------------------------------------------------------------|------------------|--------------------------|--------------------|
| 国番亏/地域番亏(G):                                                     | 電話番号<br>市外局番(E): | 電話番号(P):<br>053-468-6040 | その他(N)             |
| ダイヤル情報を使う(S)   ダイヤル情報(R)                                         | 国番号/地域番号         | ·G/:<br>更う( <u>S</u> )   | ダイヤル情報( <u>R</u> ) |

1.Windowsのスタートメニューから「マイネットワーク」→「ネットワーク接 続を表示する」を選択します。

2.「楽器・楽譜業界EDI」を右クリックし「プロハティ」を選択します。

**3.電話番号を** 

「0035-055-439」に変更し、OKボタンを押下します。

# ●2.EDIセンターの次世代基盤への切替え

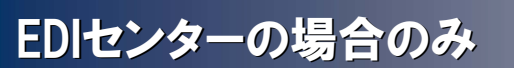

### 本変更はJFT/Liteの接続先IPアトレスを変更するものです。

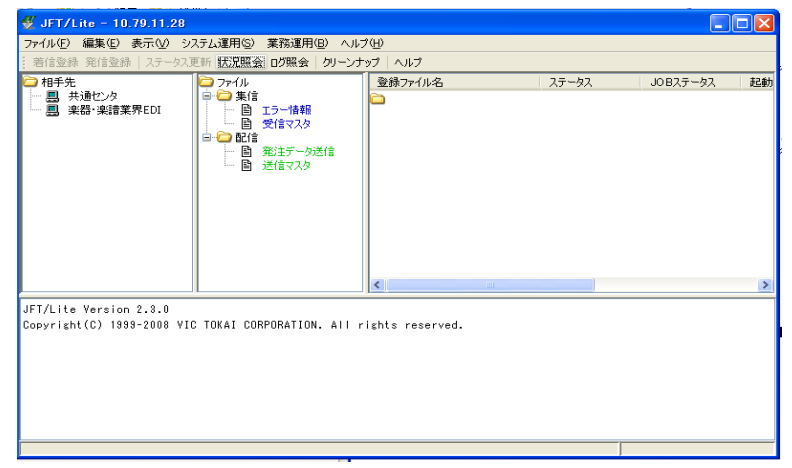

| 1 | .JF | T/ | Lit | eを | 起 | 動 | し | ま | đ | • |
|---|-----|----|-----|----|---|---|---|---|---|---|
|---|-----|----|-----|----|---|---|---|---|---|---|

2.相手先「楽器・楽譜業界EDI」を右クリックし「更新」を選択し、「接続情報」表示させます。

| 🖑 JFT/Lite                                      |                                                                                                    | × |
|-------------------------------------------------|----------------------------------------------------------------------------------------------------|---|
| 相手先情報                                           |                                                                                                    |   |
| 相手先名 全銀手順 接続情報                                  | 楽器·楽譜葉界EDI<br>後続連携                                                                                                    |   |
| 接続方式<br>マルチファイル<br>再送区分<br>最大テキスト長<br>MAXJトライ回数 | LAN ● IPアドレス1 210.88.136.17   無効 ● IPアドレス2   無効 ファイル成立タイミング   ファイル ファイル単位   1797 ノドイト   → 設定しない場合はシステム指報の値が使用されます。   ● 回数指定 3   ② 回数指定   ● リトライインターバル時間   3 会   今 無限 |   |
|                                                 | のK開ばるリゼット                                                                                                    |   |

#### 3.IPアトレスを

「210.144.66.34」に変更し、OKボタンを押下します。 注)変更前のIPアドレスはお客様によっては「210.144.66.33」 になっている場合があります。

NTTa

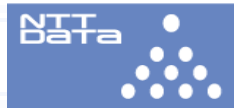

## 本件に関するお問い合わせ先

株式会社NTTデータ 楽器VAN担当(E-mail:gakki\_gakufu@pm.nttdata.co.jp) TEL:050-5546-2165